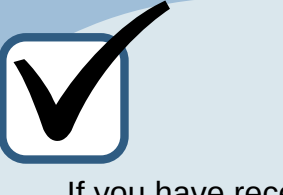

If you have received an e-mail invitation from your clinic, access the portal by clicking on the link provided.

2

3

4

5

6

Otherwise, go to https://sofy.ofys.net/sofy

## Portail Patient Sof Registration guide

Create your account using:

- the email address that is in your file at the clinic
- Your Health Insurance Number (HIN)

Your user name must have:

- Between 6 and 30 characters and can contain letters or numbers
- No special characters except the underscore (\_)

Your password must match the following security criteria :

- Must contain at least 1 digit
- Must contain at least 1 lowercase letter
- Must contain at least 1 uppercase letter
- Must contain 1 or more **special characters**
- Must not contain spaces
- Must contain between 10 and 40 characters

Then, you need to link your account to your clinic:

- Search for your clinic by entering at least 4 letters
- You can also search by address or city

\*All sites affiliated with a Family Medicine Group (GMF) are grouped under the same clinic.

Click on **Add** to link your account to this clinic!

If a match is found at your clinic, you will receive an **activation code** by email. Enter this code where indicated on the Sofy page to confirm the connection to your clinic.

\*Make sure that the code entered is the last one received by email.

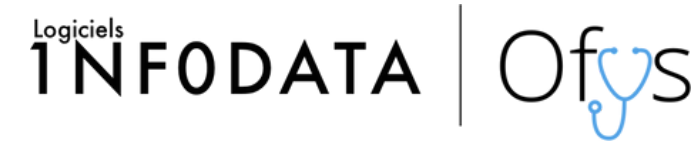

\*For more details, please consult the guide available on the portal.